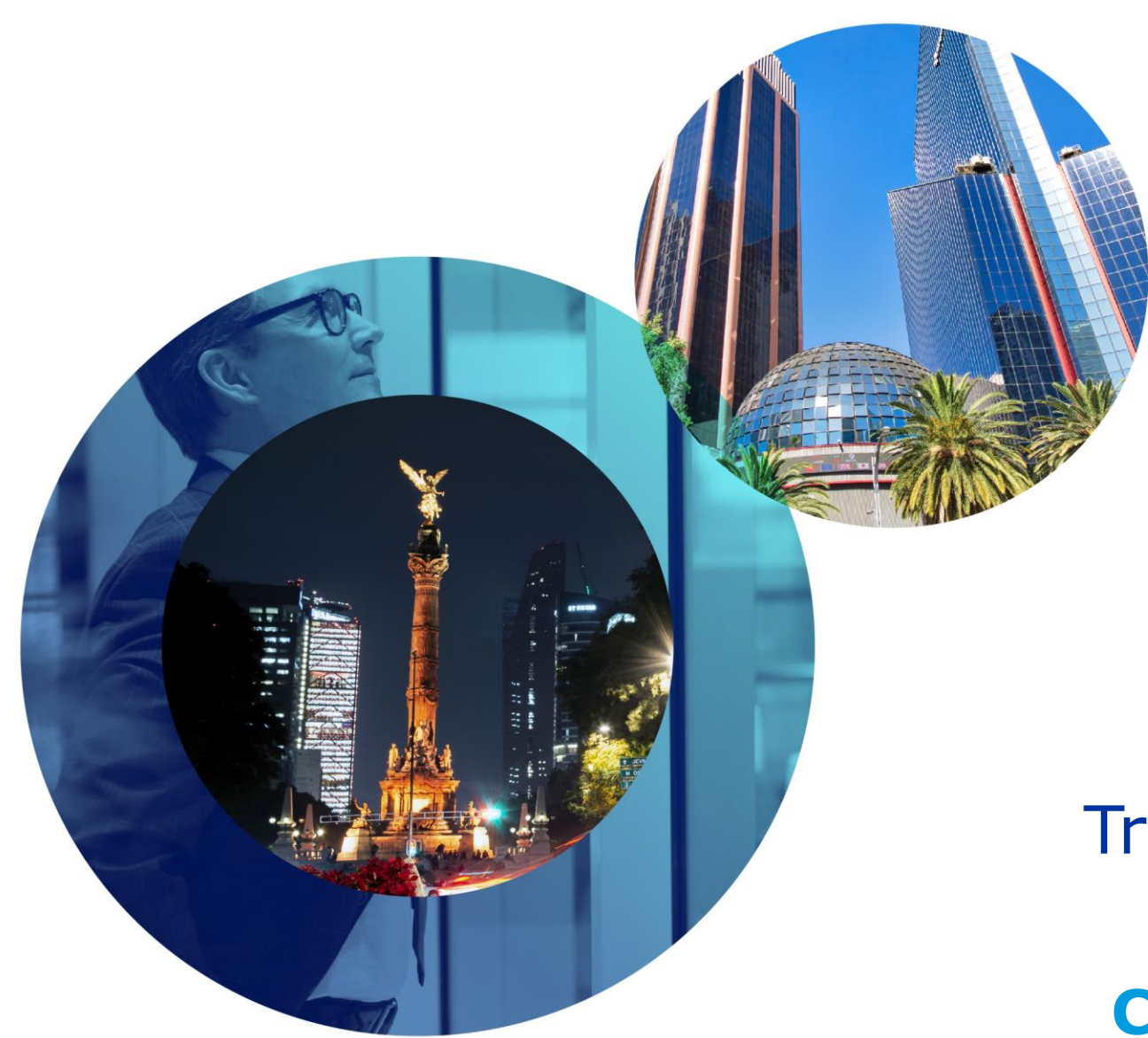

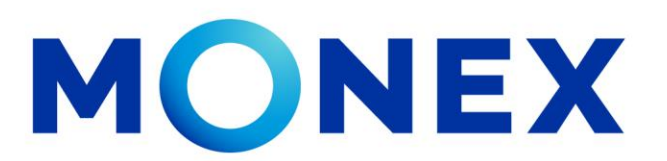

Mantente ágil

### **Transferencias Bancos Nacionales**

### **Cash Management.**

Transferencias Bancos nacionales a través de Banca Digital.

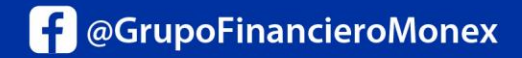

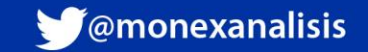

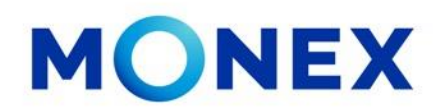

Ingrese al portal <u>www.monex.com.mx</u> preferentemente a través de **Internet Explorer o Chrome.** 

- 1. De clic en **BANCA DIGITAL.**
- 2. El sistema mostrará la pantalla **Sistema de Autenticación**, coloque primero su **Usuario** y posteriormente su **Contraseña**, después de clic en **ENVIAR**.

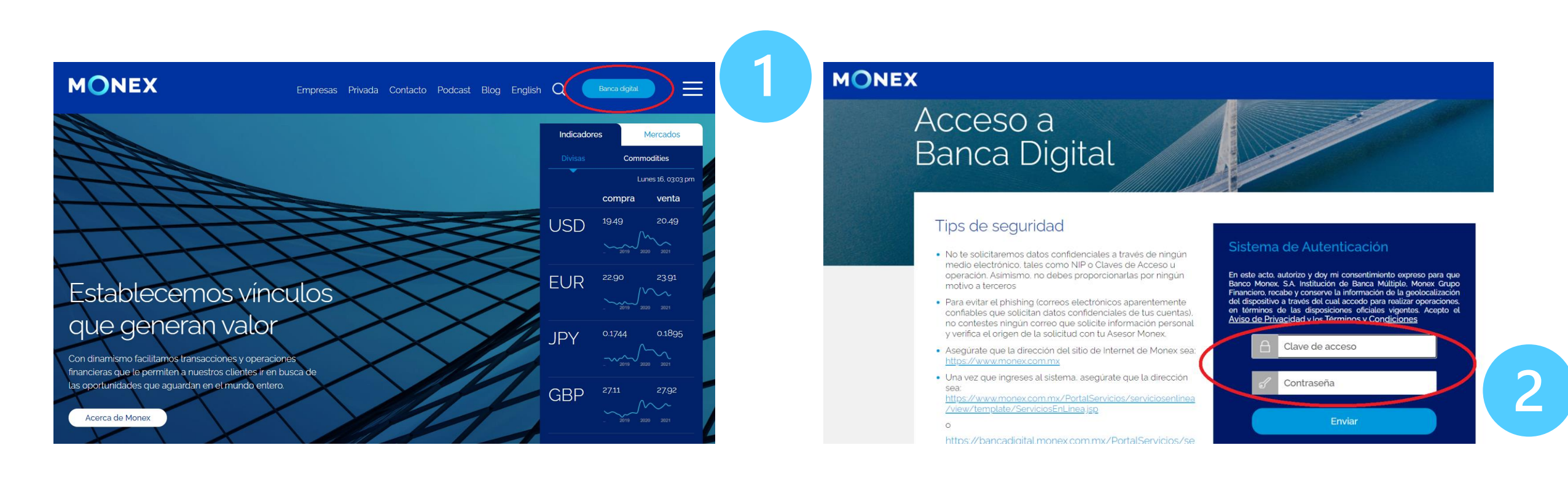

#### cashmanagement@monex.com.mx

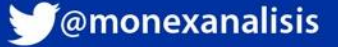

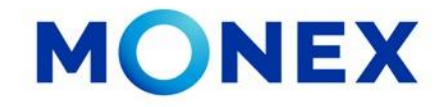

1. El sistema le solicitará la Clave que muestra su **Token**.

2.De clic en Enviar.

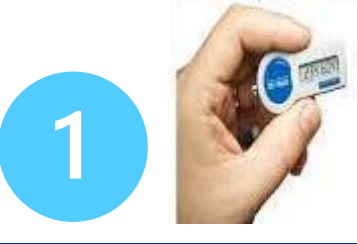

El sistema muestra el escritorio de la sesión, hay que seleccionar el número de contrato en el que desea operar:

Dar clic sobre el número de contrato para ingresar:

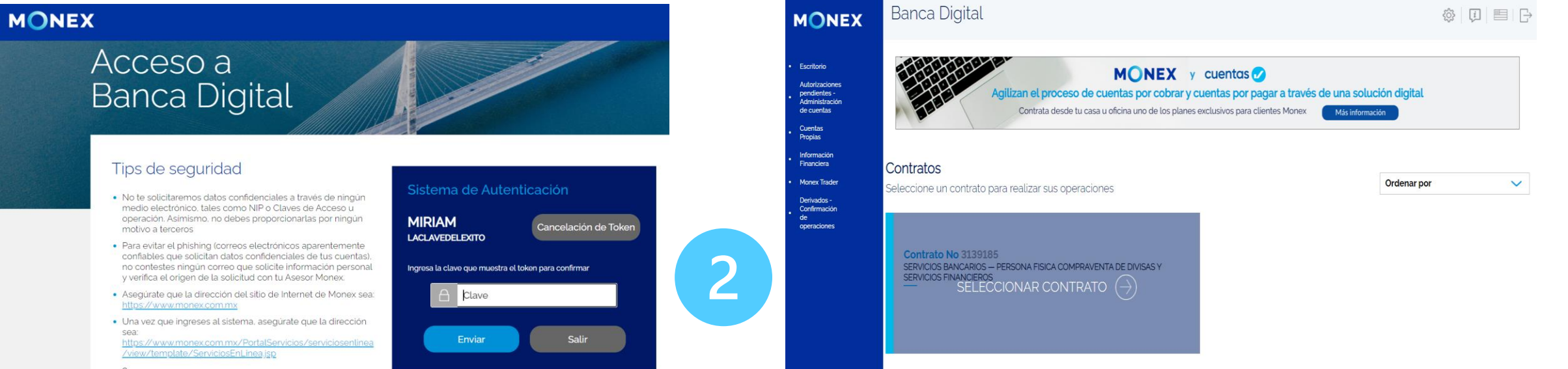

#### cashmanagement@monex.com.mx

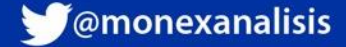

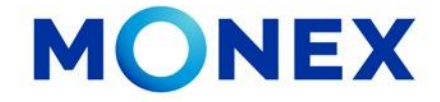

- 1. Seleccione Pago de servicios y Transferencias.
- 2. De clic en Transferencias Bancos Nacionales.

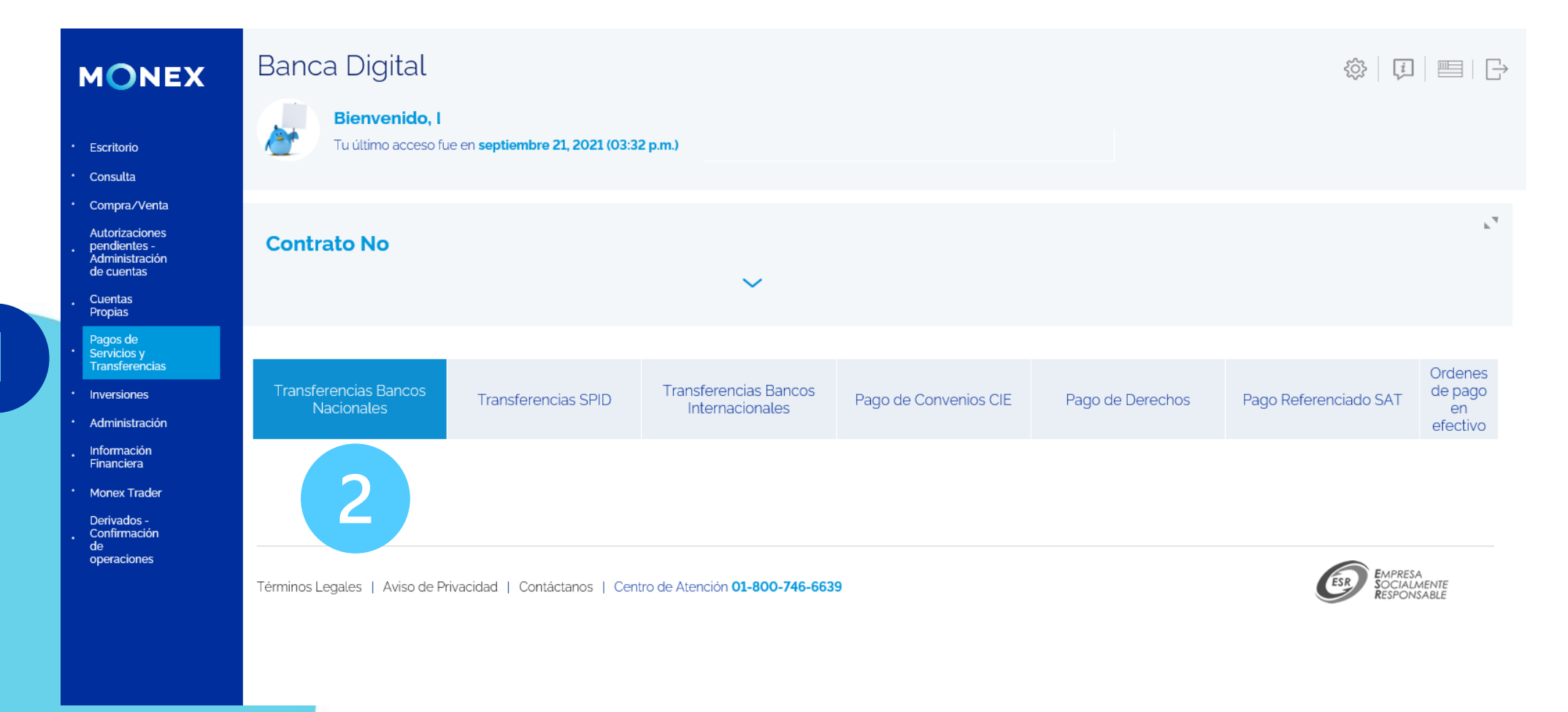

cashmanagement@monex.com.mx

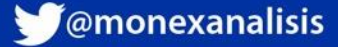

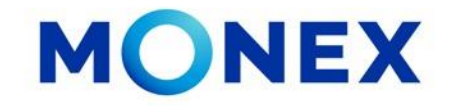

### Transferencia Individual.

- 1. Para realizar una transferencia de forma individual, deberá completar los campos que solicita el sistema
- Fecha de operación: los pagos se pueden programar.
- Seleccione la divisa.
- Ingrese el nombre del beneficiario: al teclear el nombre se despliega la lista de los beneficiarios y se elije el correcto.
- Importe.
- Concepto: alfanumérico, es un campo obligatorio.
- Ref. Numérica. máximo de 7 dígitos, es un campo obligatorio.
- Correo electrónico: opcional.

2. Una vez capturados los datos de clic en Agregar.

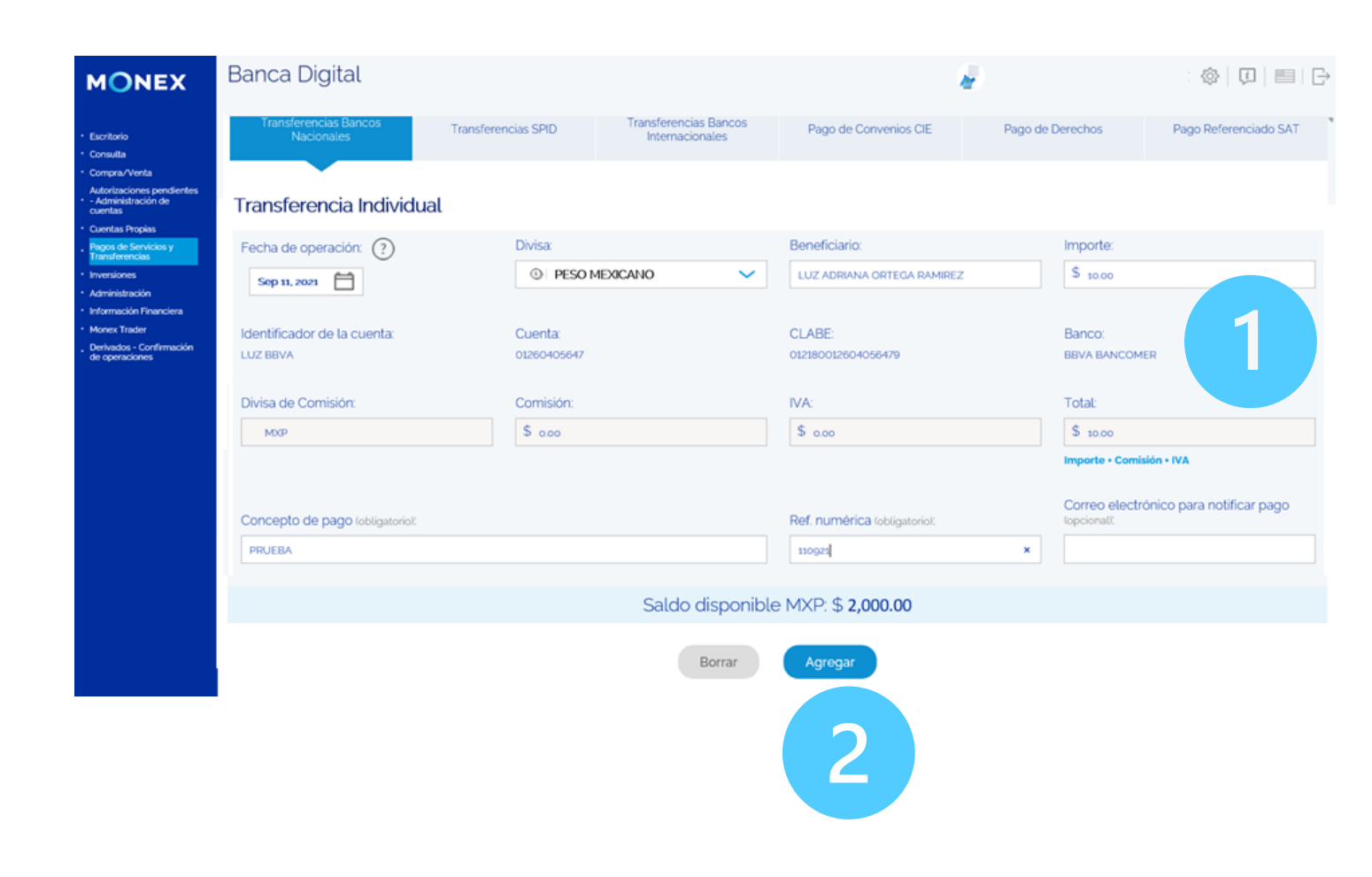

#### cashmanagement@monex.com.mx

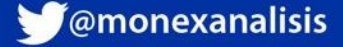

Antes de enviar la transferencia podrá verificar que todos los datos son correctos. Si no es así, podrá eliminar el registro haciendo clic en el icono 🖂

1. Si todos los datos son correctos de clic en **Aceptar.** 

Banca Digital MONEX **Contrato No** Consulta Autorizaciones pe - Administración o cuentas Cuentas Propias Pagos de Servicio fransferencias Inversiones Administración Información Finan Monex Trader Derivaciones Companyos de operaciones Saldo disponible MXP: \$ 2,000.00 Fecha Bonoficiario Banco Cuenta/CLARE Importe Divise 11/09/2021 17 ADDIANA ODTEGA DAMIDEZ BBVA BANCOMER X Términos Legales | Aviso de Privacidad | Contáctanos | Centro de Atención 01-800-746-6639

El sistema solicitará la clave del token, ingrésela y de clic en Enviar.

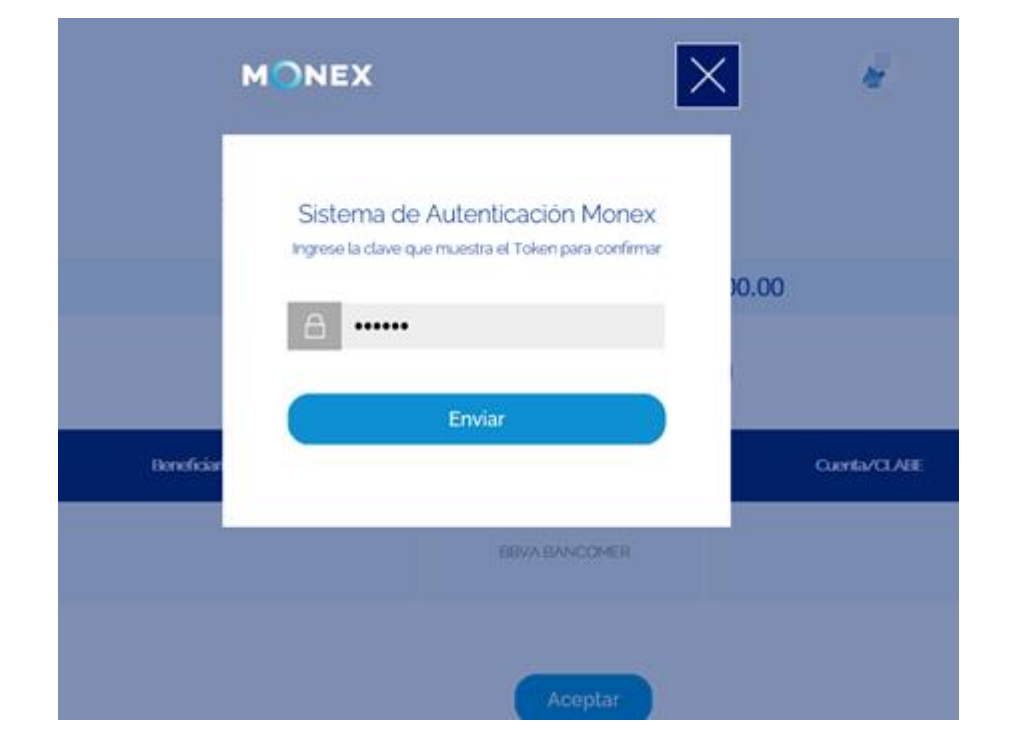

### cashmanagement@monex.com.mx

f @GrupoFinancieroMonex

monex.com.mx

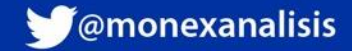

**MONEX** 

El sistema mostrará el mensaje confirmando que la operación fue exitosa.

Así mismo nos da la opción de descargar el comprobante.

En caso de no imprimir el comprobante en este momento, se podrá recuperar desde la consulta de Movimientos.

Aparecerá con el concepto: Retiro por transferencia SPEI y los datos de la operación.

Dar clic en el botón para obtener el comprobante, permitiéndole la descarga en formato PDF

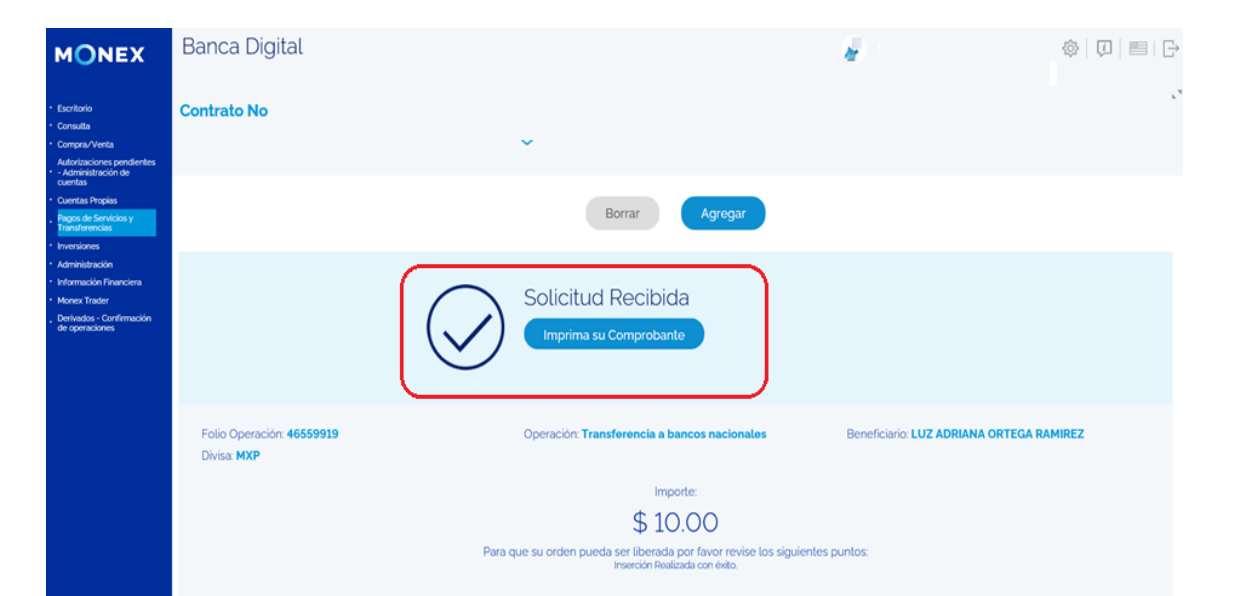

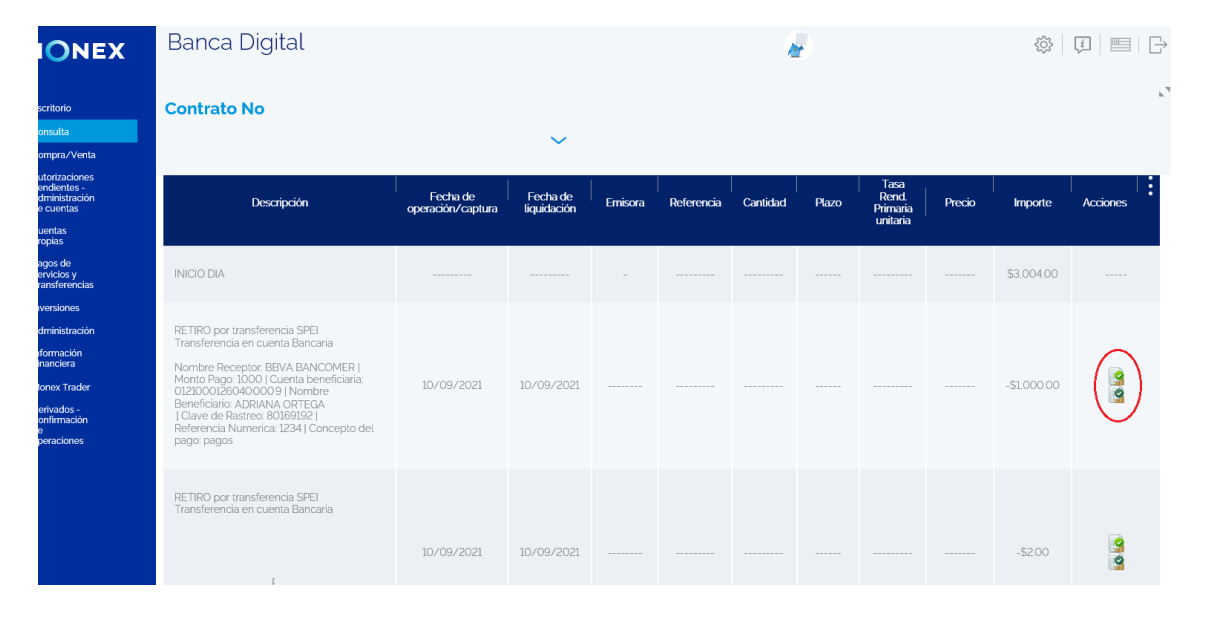

#### cashmanagement@monex.com.mx

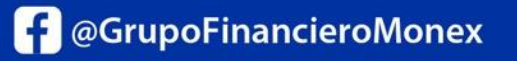

monex.com.mx

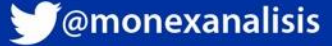

**MONEX** 

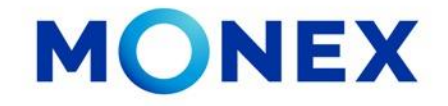

### Transferencias por archivo (Carga y Proceso).

Para realizar las transferencias por archivo, deberá tener preparado el archivo .txt con los pagos a realizar.

Al dar clic en Seleccionar archivo, el sistema solicitara la clave del token, hay que ingresarla y dar clic en Enviar:

1. De clic en **Seleccionar archivo.** 

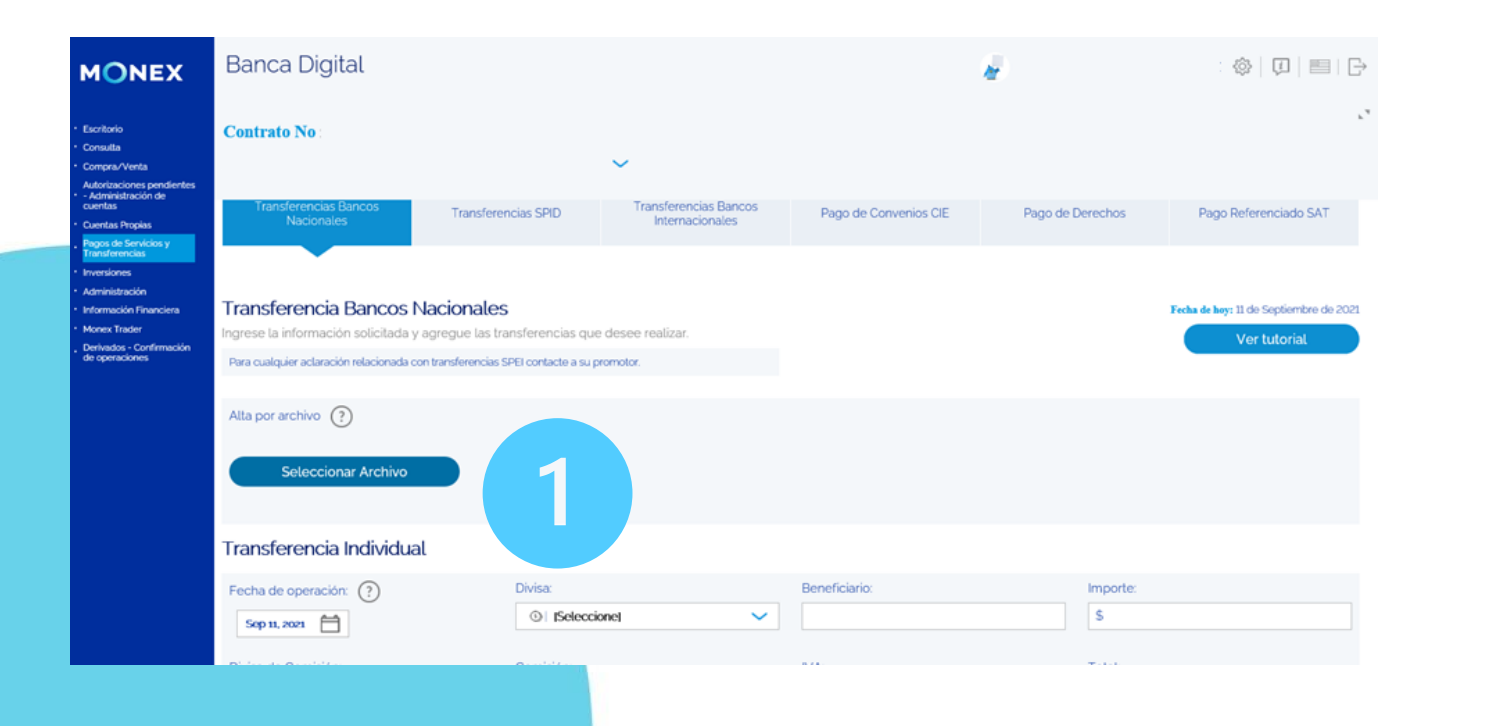

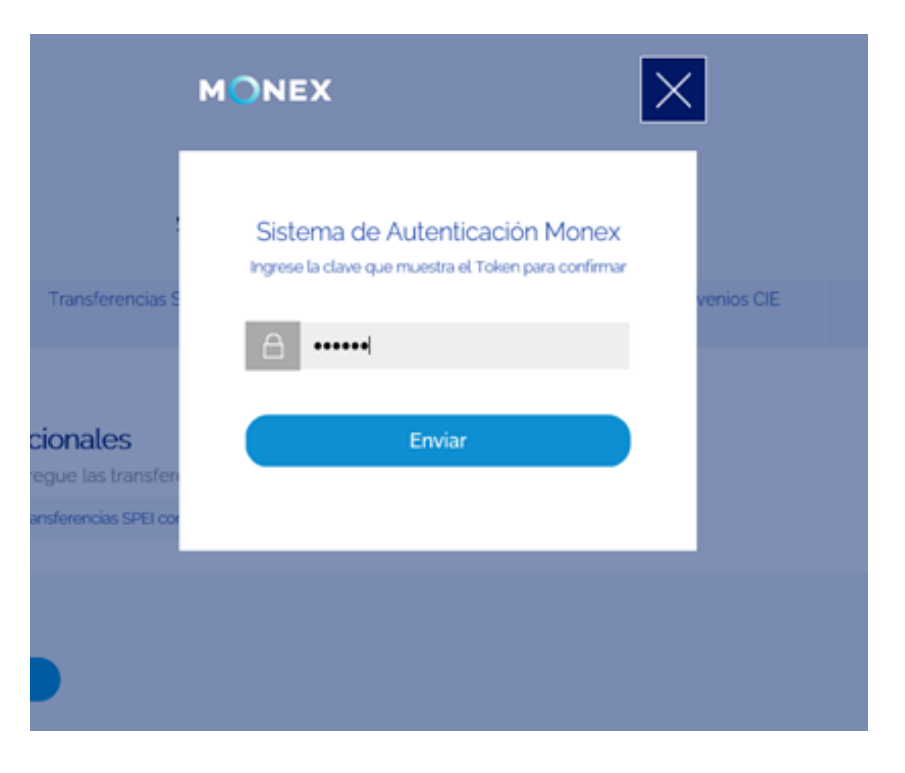

#### cashmanagement@monex.com.mx

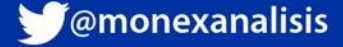

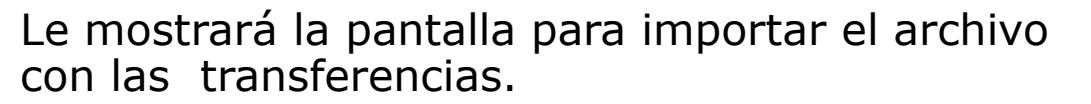

De clic en Examinar para que se muestre la carpeta de archivos.

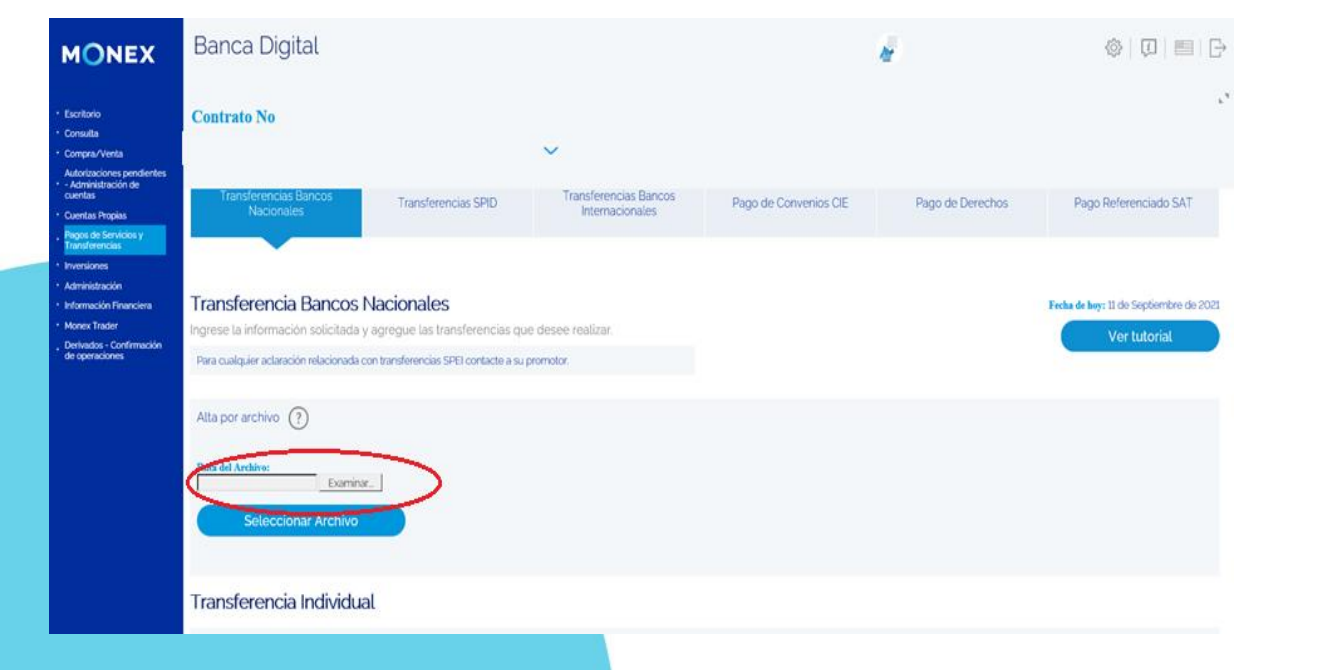

Se mostrará el cuadro de dialogo con las carpetas del equipo, seleccione el archivo de pagos en .txt y de clic en Abrir.

| MONEX                                                                                                    | Banca Di                                              | gital                                                                               |                                                                               |                       |                                                                                                    |                                                               | h.          | I                |
|----------------------------------------------------------------------------------------------------|-------------------------------------------------------|-------------------------------------------------------------------------------------|-------------------------------------------------------------------------------|-----------------------|----------------------------------------------------------------------------------------------------|---------------------------------------------------------------|-------------|------------------|
| Escritorio<br>Consulta<br>Compra/Venta<br>Autorizaciones pendientes                                              | Contrato No                                           | Ø Elegir archivos para carg ← → ↑ → Es Organizar ▼ Nueva c                          | ar<br>te equipo » Escritorio » ARCHIVOS PRUE<br>arpeta                        | BA >                  | v ð ,0 8                                                                                                    | uscar en jesus                                                | ×           |                  |
| - Administración de<br>cuentas<br>Pagos de Servicios y<br>Transferencias<br>Inversiones                          | Transferen<br>Nacic                                   | Este equipo     3D Objects     Ocumentos     Onumentos     Onumentos     Escritorio | Nombre     DISPERSION M2     DISPERSION VI     DISPERSION Z     DISPERSION ZU | Estado<br>Ø<br>Ø<br>Ø | Fecha de modificación<br>04/08/2021 05:23 p. m.<br>04/08/2021 05:23 p. m.<br>04/08/2021 05:23 p. m.<br>04/08/2021 05:23 p. m. | Tipo<br>Documento de te<br>Documento de te<br>Documento de te | Tamañ       | Pago de Derechos |
| Aaminiszeción Financiera<br>Información Financiera<br>Monex Trader<br>Derivados - Confirmación<br>de operaciones | Transferen<br>Ingrese la inform<br>Para cualquier acl | <ul> <li>&gt; Imágenes</li> <li>&gt; Music</li> <li>&gt; Videos</li> </ul>          |                                                                               |                       |                                                                                                    |                                                               |             |                  |
|                                                                                                    | Alta por archive<br>Ruta del Archive:<br>Selec        | Norm                                                                                | v <                                                                           |                       | √ Todes                                                                                                    | los archivos (*.*)<br>brir Cancel                             | к<br>к<br>к |                  |
|                                                                                                    |                                                       |                                                                                     |                                                                               |                       |                                                                                                    |                                                               |             |                  |

#### cashmanagement@monex.com.mx

monex.com.mx

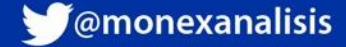

**MONEX** 

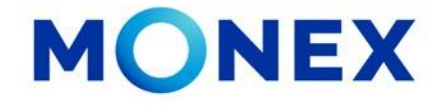

El sistema tomará el archivo seleccionado indicando la ruta y deberá dar clic en el botón Subir Archivo. Enviará el mensaje de Operación exitosa y mostrará el número de folio del archivo.

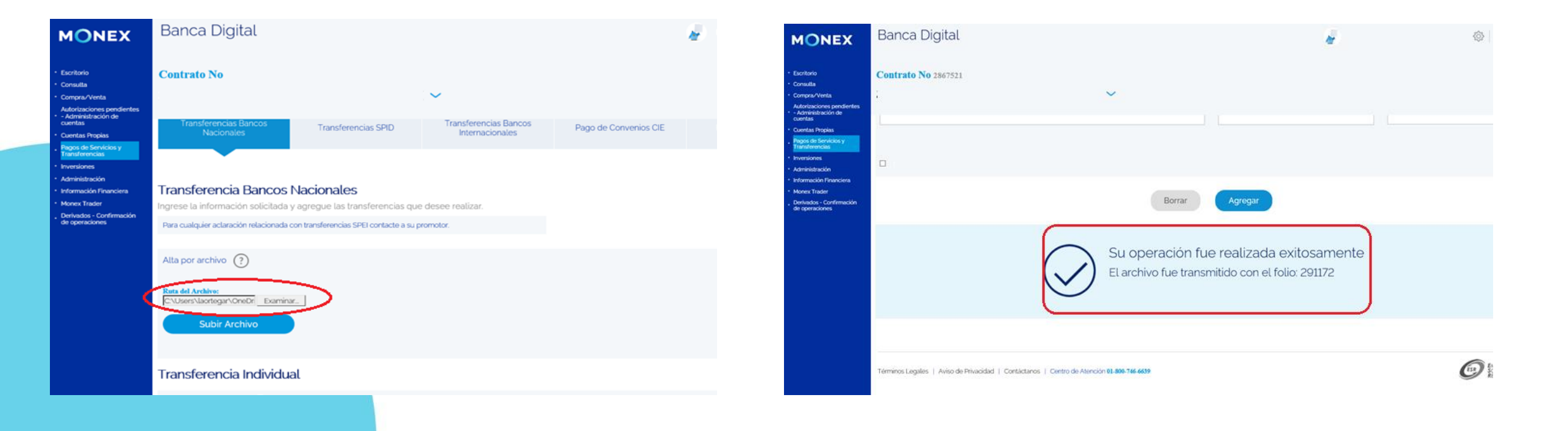

cashmanagement@monex.com.mx

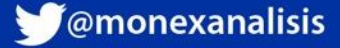

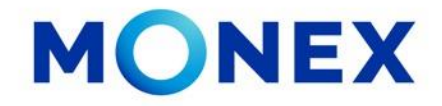

### Procesar archivo de pagos.

Para revisar y procesar el archivo cargado:

- 1. De clic en Consulta
- 2. Después de clic en Lotes
- 3. Podrá realizar la consulta ingresando rango de fechas, tipo de operación y folio.
- 4. De clic en Consultar

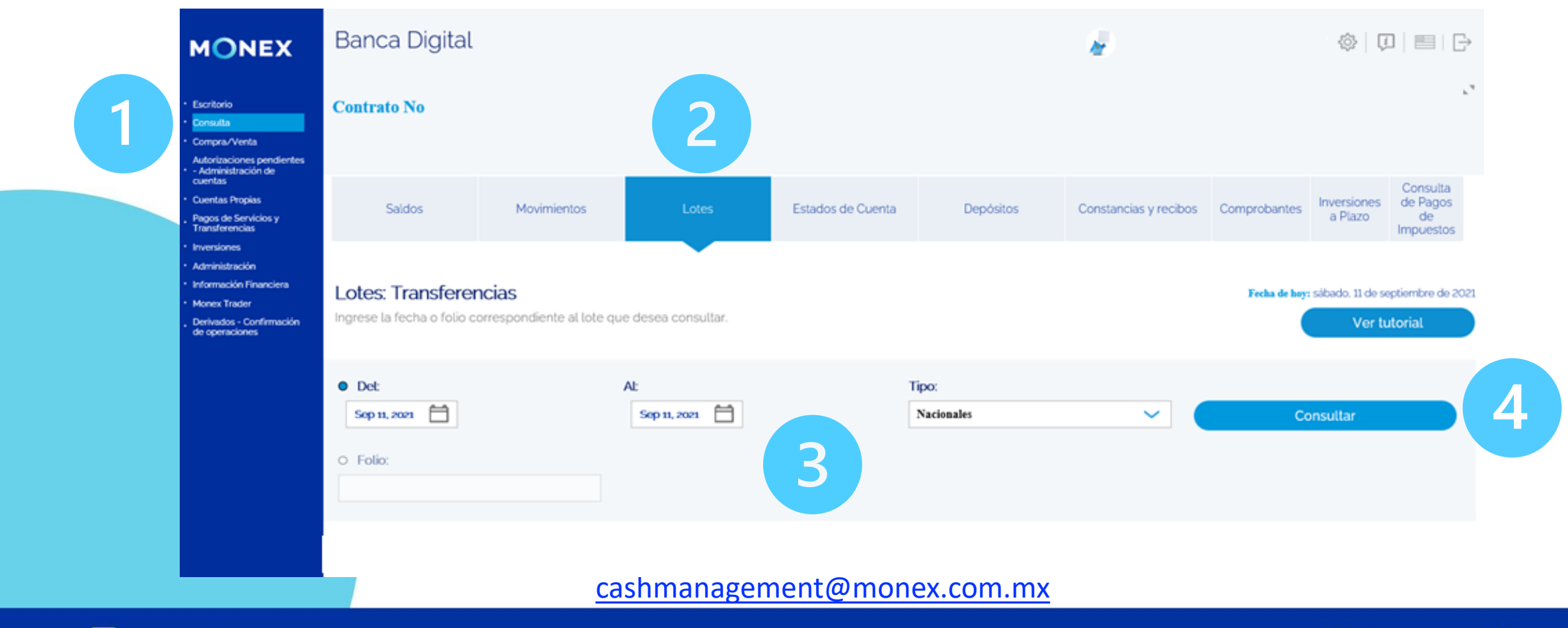

**f** @GrupoFinancieroMonex

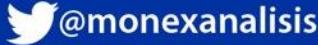

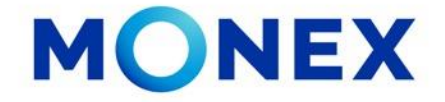

1. El sistema le mostrará la información general de cada uno de los de los archivos de Transferencias Nacionales que están pendientes por Procesar

- Folio. El que se genero al cargar el archivo.
- Proceso. Carga/ Proceso.
- Usuario. Nombre de la persona que cargó el archivo.
- Inicio y Fin. Fecha y hora de la carga.
- Estatus. Terminado / Cancelado.
- 2. Para visualizar el detalle de clic en el ícono Ver. 💿

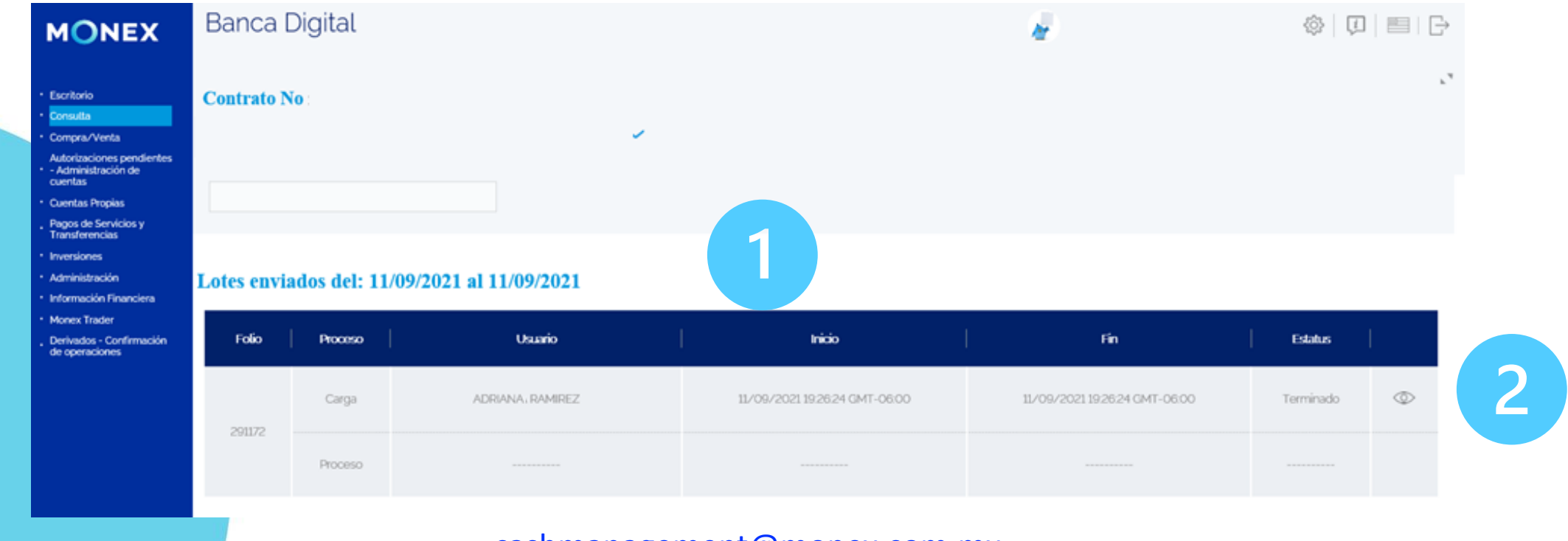

cashmanagement@monex.com.mx

• @GrupoFinancieroMonex

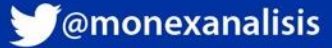

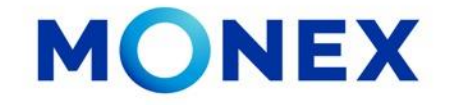

El sistema le mostrará la información del archivo cargado y el total de registros. Si algun registro no cumple con la estructura y longitud correcta el sistema lo cancelará.

En este apartado podrá visualizar si algun registro de canceló.

| MONEX                                                                                                    | Banca Digital                                                 |                               |                    | ¢   ♫   ▤   ⊖ |
|----------------------------------------------------------------------------------------------------|---------------------------------------------------------------|-------------------------------|--------------------|---------------|
| <ul> <li>Escritorio</li> <li>Consulta</li> <li>Compra/Venta</li> <li>Autorizaciones pendientes</li> <li>- Administración de<br/>cuentas</li> <li>- Cuentas Propias</li> </ul> | <b>Contrato No</b><br>Registro: 23/09/2021 19:30:42 GMT-06:00 | ~                             |                    | -k<br>-       |
| . Pagos de Servicios y<br>Transferencias                                                                                                    | Carga                                                         |                               | Proceso            |               |
| Inversiones     Administración     Información Financiera                                                                                                    | Usuario:                                                      | LUZ ADRIANA ORTEGA RAMIREZ    | Usuario:           |               |
| <ul> <li>Monex Trader</li> <li>Derivados - Confirmación<br/>de operaciones</li> </ul>                                                                                         | Inicio de carga:                                              | 23/09/202119:30:42 GMT-06:00  | Inicio de proceso: |               |
|                                                                                                    | Final de carga:                                               | 23/09/2021 19:30:52 GMT-06:00 | Final de proceso:  |               |
|                                                                                                    | Registros                                                     |                               |                    |               |
|                                                                                                    | Cancelados:                                                   | • 5                           | Totales:           | • 10          |
|                                                                                                    |                                                               |                               | Correctos:         | • 0           |
|                                                                                                    |                                                               |                               | Con error:         | • 0           |

cashmanagement@monex.com.mx

**f** @GrupoFinancieroMonex

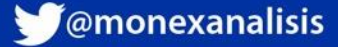

En la parte inferior de la pagina se mostrara el detalle de los registros cargados.

Si desea agregar o eliminar columnas en la descripción de información, de clic en los 3 puntos 🔋 y elija en el cuadro Mostrar Tabla la información que desea

| MONEX                                                                                    | Bar  | nca Digital |                                |         | he in the second second |              |         |                                                             |  |
|------------------------------------------------------------------------------------------|------|-------------|--------------------------------|---------|----------------------------------------------------------------------------------------------------|--------------|---------|-------------------------------------------------------------|--|
| Escritorio     Consulta     Compra/Venta                                                 | Cont | rato No     | ~                              |         |                                                                                                    |              |         |                                                             |  |
| Autorizaciones pendientes<br>- Administración de<br>cuentas<br>- Cuentas Propias         |      | ID Registro | Clabe o<br>tarjeta de débito   | Monto   | Comisión estimada                                                                                                    | IVA estimado | Total   | Situación                                                   |  |
| Pagos de Servicios y<br>Transferencias     Inversiones                                   |      | 1           | 00003065260570004              |         | 0                                                                                                    | 0            | 0 M     | ostrar en tabla:<br>E-mail<br>Concepto de Pago              |  |
| <ul> <li>Administración</li> <li>Información Financiera</li> <li>Monex Trader</li> </ul> |      | 2           | 13737510436240,0000            |         | 0                                                                                                    | 0            | 0 I     | Referencia Numérica<br>Descripción de la carga<br>Situación |  |
| . Derivados - Confirmación<br>de operaciones                                             |      | 3           | 13737510397240 <sub>0004</sub> | 4660    | O                                                                                                    | 0            | 4660    | Activo                                                      |  |
|                                                                                          |      | 4           | 13713010381867.0000            | 4660    | 0                                                                                                    | 0            | 4660    | Activo                                                      |  |
|                                                                                          |      | 5           | 012375015546310004             |         | 0                                                                                                    | 0            | 0       | Cancelado                                                   |  |
|                                                                                          |      | 6           | 1271000014290.0000             |         | 0                                                                                                    | 0            | 0       | Cancelado                                                   |  |
|                                                                                          |      | 7           | 0145665681473'0004             | 2083.33 | 0                                                                                                    | 0            | 2083.33 | Activo                                                      |  |
|                                                                                          |      | 8           | 0123750154047.0000             |         | 0                                                                                                    | 0            | 0       | Cancelado                                                   |  |

### cashmanagement@monex.com.mx

**f** @GrupoFinancieroMonex

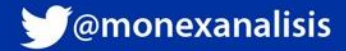

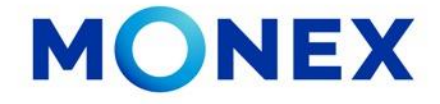

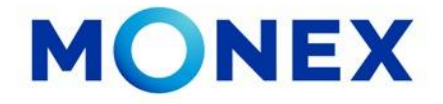

Si hay registros cancelados, deberá seleccionar la opción Descripción de la carga.

| ID Registro | Clabe o<br>tarjeta de débito    | Monto | Comisión estimada | IVA estimado | Total | Situación                                           |
|-------------|---------------------------------|-------|-------------------|--------------|-------|-----------------------------------------------------|
| 1           | 0.000306526057'0004             |       | 0                 | 0            | 0     | Nostrar en tabla:<br>] E-mail<br>] Concepto de Pago |
| 2           | 13737510436240.0000             |       | 0                 | 0            | •     | Referencia Numérica<br>Descripción de la carga      |
| 3           | 1373751039724°C <sub>0004</sub> | 4660  | 0                 | 0            | 4660  | Activo                                              |

Se habilitará una columna más en la que se indica el motivo de la cancelación. Habrá que hacer la corrección en el archivo y volverlo a cargar o bien procesar el archivo y hacer estos pagos en otra carga.

| ID<br>Registro | Clabe o<br>tarjeta de débito | Monto | Comisión<br>estimada | IVA<br>estimado | Total | Descripción de la carga                                                                                                    | Situación |
|----------------|------------------------------|-------|----------------------|-----------------|-------|----------------------------------------------------------------------------------------------------|-----------|
| 1              | 02000065260570004            |       | O                    | O               | 0     | La cantidad decimales excede la longitud del campo "Monto" en nuestra Base de Datos. La longitud máxima permitida<br>es de 2 y se envió este valor: 8499.9997 con una longitud de 4 | Cancelado |
| 2              | 106066)4362406066            |       | 0                    | 0               | 0     | La cantidad decimales excede la longitud del campo "Monto" en nuestra Base de Datos. La longitud máxima permitida<br>es de 2 y se envió este valor: 3799.998 con una longitud de 3  | Cancelado |
| 3              | 100051039724,0007            | 4660  | 0                    | 0               | 4660  |                                                                                                    | Activo    |

cashmanagement@monex.com.mx

• @GrupoFinancieroMonex

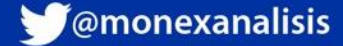

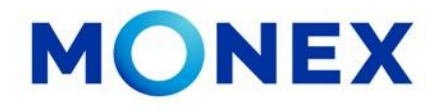

Para cancelar alguna de las transferencias, marque la casilla que esta del lado izquierdo del registro y de clic en Cancelar

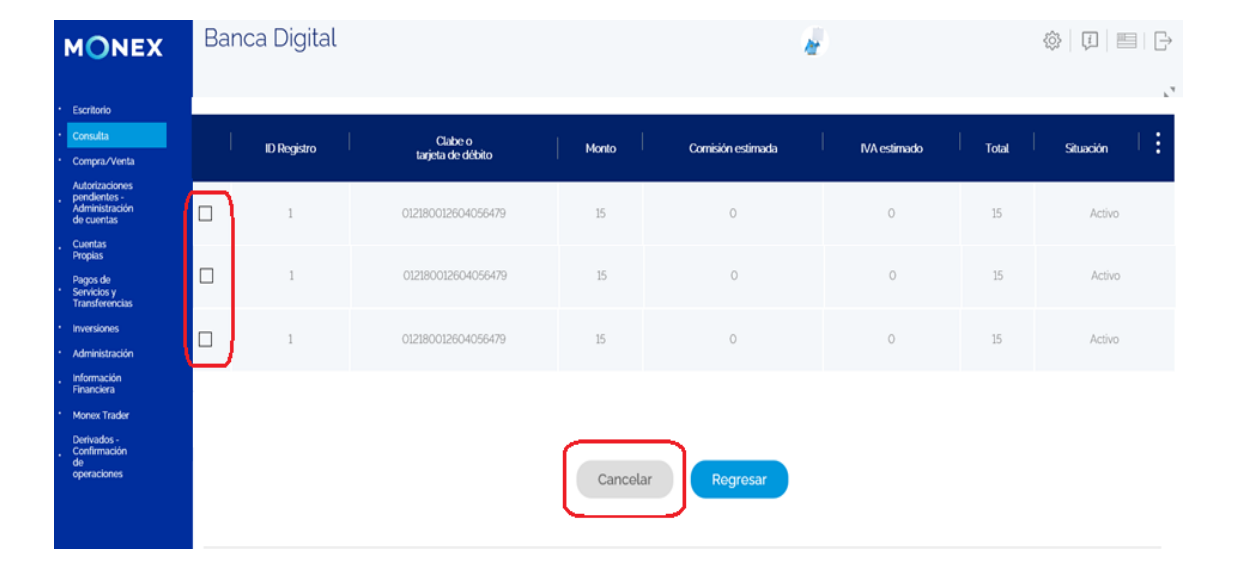

En caso de que todos lo registros estén correctos, deberá dar clic en el botón **Procesar archivo** ubicado en la parte superior de la página.

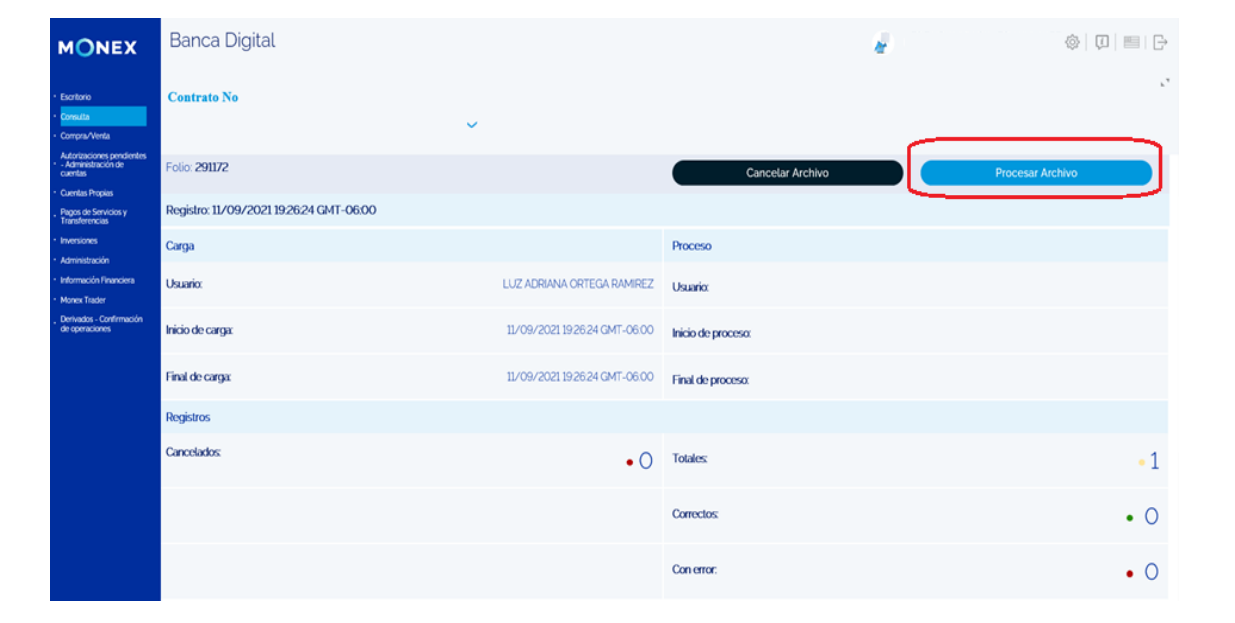

#### cashmanagement@monex.com.mx

f @GrupoFinancieroMonex

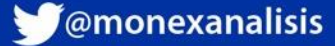

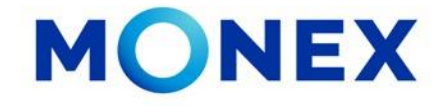

El sistema solicitará la calve del token, deberá ingresarla y dar clic en Enviar.

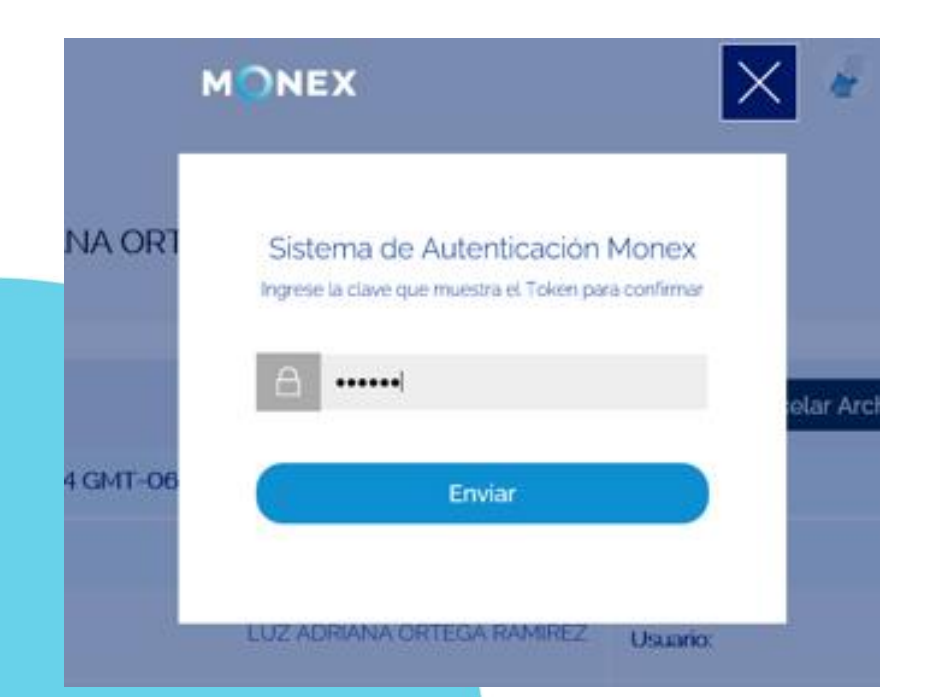

Se mostrará el folio con el proceso del archivo.

Una vez que este con estatus Terminado, de clic en el ícono Ver.

| NEX                             | Banca             | a Digital   |                                     |                |                 | <b>a</b> 1                    | ۵ (       | ∄   🖽   🕞 |
|---------------------------------|-------------------|-------------|-------------------------------------|----------------|-----------------|-------------------------------|-----------|-----------|
| o<br>Venta<br>ciones<br>tes -   | Contrato          | No          |                                     | :~             |                 |                               |           | ۲,        |
| e<br>sy<br>encias               | Lotes en<br>Folio | viados del: | 11/09/2021 al 11/09/2021<br>Usuario | +              | icio            | Fin                           | Estatus   | 1         |
| nes<br>tración<br>ción<br>ra    | 291172            | Carga       | ADRIANA. RAMIREZ                    | 11/09/2021 19/ | 2624 GMT-06:00  | 11/09/2021 192624 GMT-06:00   | Terminado |           |
| irader<br>os -<br>ación<br>ones |                   | Proceso     | ADRIANA. RAMIREZ                    | 11/09/2021 19  | 29:11 GMT-06:00 | 11/09/2021 19:29:46 GMT-06:00 | Terminado |           |

#### cashmanagement@monex.com.mx

Comp Autori pendi Admir de cu Cuent Propia Pagos Servic Transi Invers

Admin Inform Financ Mones Deriva Confin de operat

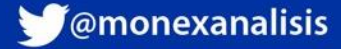

**f** @GrupoFinancieroMonex

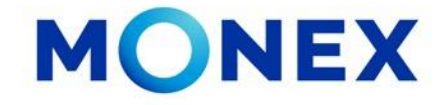

Se mostrara el detalle del archivo procesado y se indicara el numero de registros procesados correctamente y si es que alguno tuvo error.

11/09/2021 19:26:24 GMT-06:00 Final de proceso:

Consulta

Totales:

Correctos

Con error:

En la parte inferior se mostrara el detalle de los registros procesados correctamente y los que presentaron algun error.

Para visualizar el detalle del error de clic en el icono : y seleccione Descripción de la carga.

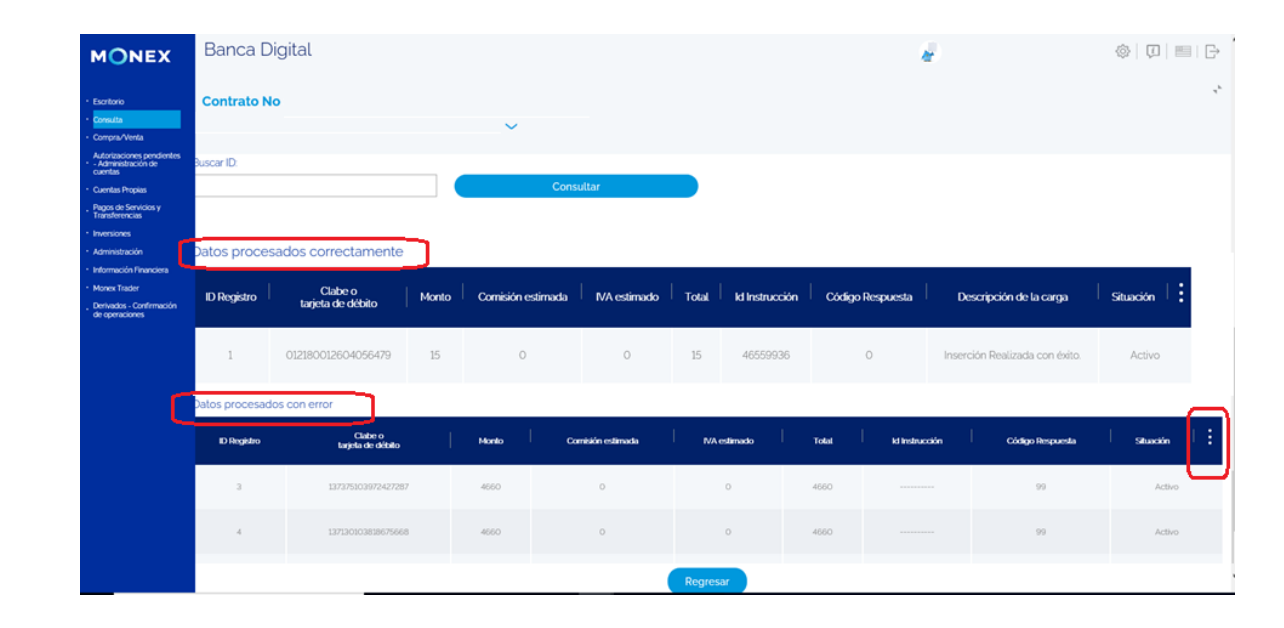

#### cashmanagement@monex.com.mx

• 1

• 1

• 0

11/09/2021 19/29/46 GMT-06/00

Banca Digital

Contrato No

Final de carga

Registros

Cancelados

scar ID

MONEX

Escritorio

Compra/Venta Autorizaciones pendientes -Administración de cuentas

Cuentas Propias

Pagos de Servicios y Transferenci

Administración Información Financiera

Monex Trade Derivados -Confirmación de operaciones

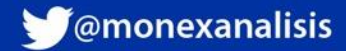

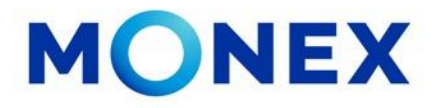

Se habilitara la columna con el detalle del error, dependiendo del motivo habrá que validar el proceso y volver a realizar el pago.

Los pagos procesados correctamente se podrán consultar en el módulo de Movimientos y podrá recuperar los comprobantes.

| MONEX                                                                                             | Banca D        | Digital                      |         |                   |              | a 🖉 🖓 🖓 🖓 🖓 |                |                  |                                |                                       |  |  |  |
|---------------------------------------------------------------------------------------------------|----------------|------------------------------|---------|-------------------|--------------|-------------|----------------|------------------|--------------------------------|---------------------------------------|--|--|--|
| Escritorio<br>Consulta<br>Compra/Venta                                                            | Contrato N     | iontrato No :                |         |                   |              |             |                |                  |                                |                                       |  |  |  |
| Autorizaciones pendientes<br>- Administración de<br>cuentas<br>Cuentas Propias                    | Buscar ID:     |                              |         | Consu             | ltar         |             |                |                  |                                |                                       |  |  |  |
| Pagos de Servicios y<br>Transferencias<br>Inversiones<br>Administración<br>Información Financiera | Datos procesac | los con error                |         |                   |              |             |                |                  |                                |                                       |  |  |  |
| Monex Trader<br>Derivados - Confirmación<br>de operaciones                                        | ID Registro    | Clabe o<br>tarjeta de débito | Monto   | Comisión estimada | IVA estimado | Total       | ld Instrucción | Código Respuesta | Descripción de la carga        | Situación :                           |  |  |  |
|                                                                                                   | 3              | 137375103972427287           | 4660    | O                 | 0            | 4660        |                | 99               | NO SE ENCONTRO BENEFIC         | <b>abla:</b><br>to de Pago            |  |  |  |
|                                                                                                   | 4              | 137130103818675668           | 4660    | O                 | 0            | 4660        |                | 99               | NO SE ENCONTRO BENEFIC Descrip | cia Numérica<br>ción de la carga<br>n |  |  |  |
|                                                                                                   | 7              | 014566568147388152           | 2083.33 | 0                 | 0            | 2083.33     |                | 99               | NO SE ENCONTRO BENEFICIARIO    | Activo                                |  |  |  |
|                                                                                                   | 9              | 012375015059190268           | 2100    | 0                 | 0            | 2100        |                | 99               | NO SE ENCONTRO BENEFICIARIO    | Activo                                |  |  |  |
|                                                                                                   | 10             | 127375001332854654           | 2810    | 0                 | 0            | 2810        |                | 99               | NO SE ENCONTRO BENEFICIARIO    | Activo                                |  |  |  |
|                                                                                                   |                |                              |         |                   | (            | Regresar    |                |                  |                                | )                                     |  |  |  |

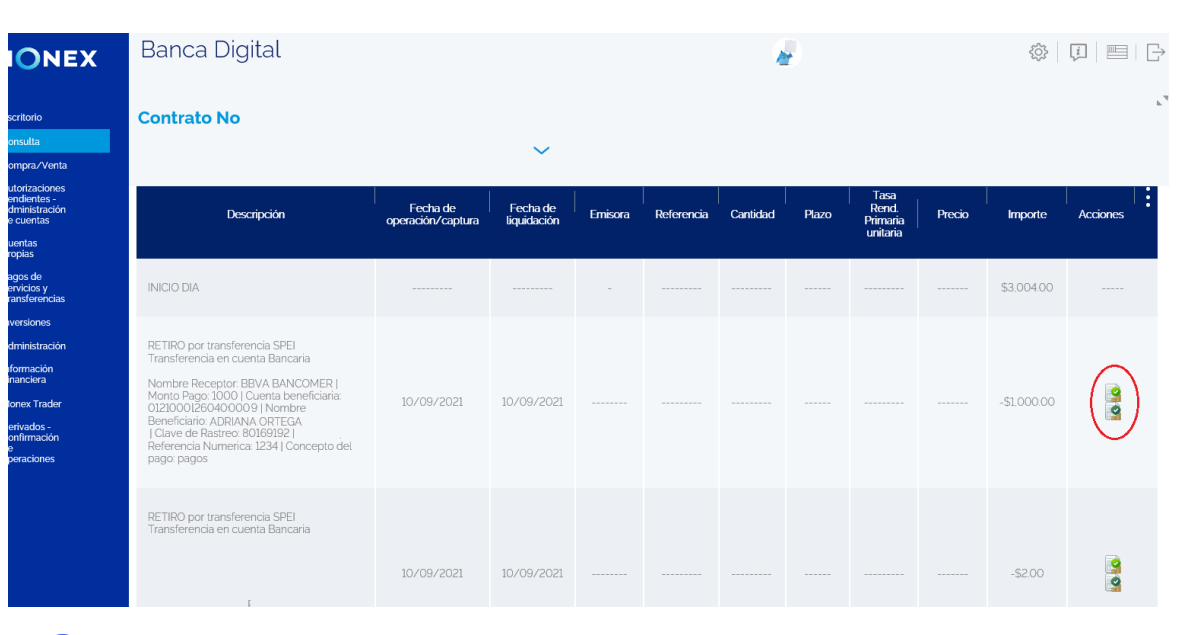

cashmanagement@monex.com.mx

**f** @GrupoFinancieroMonex

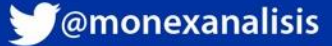

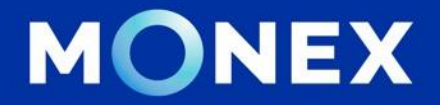

### Cash Management.

### cashmanagement@monex.com.mx

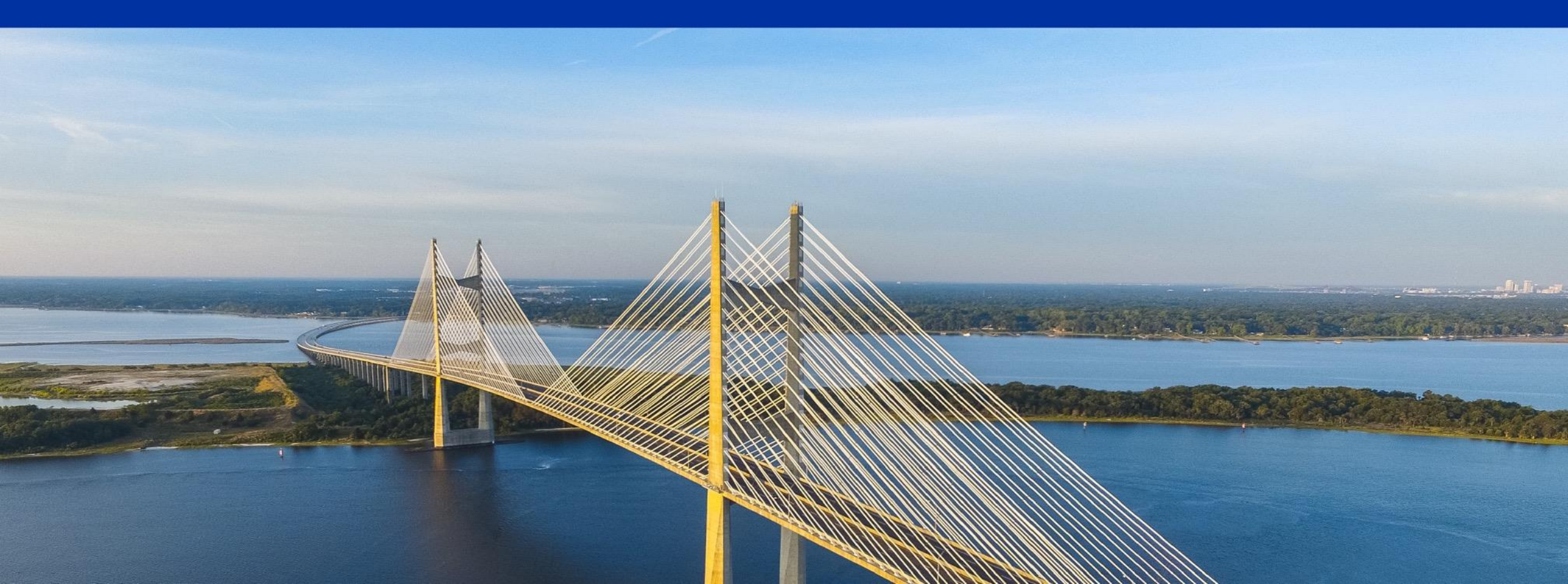

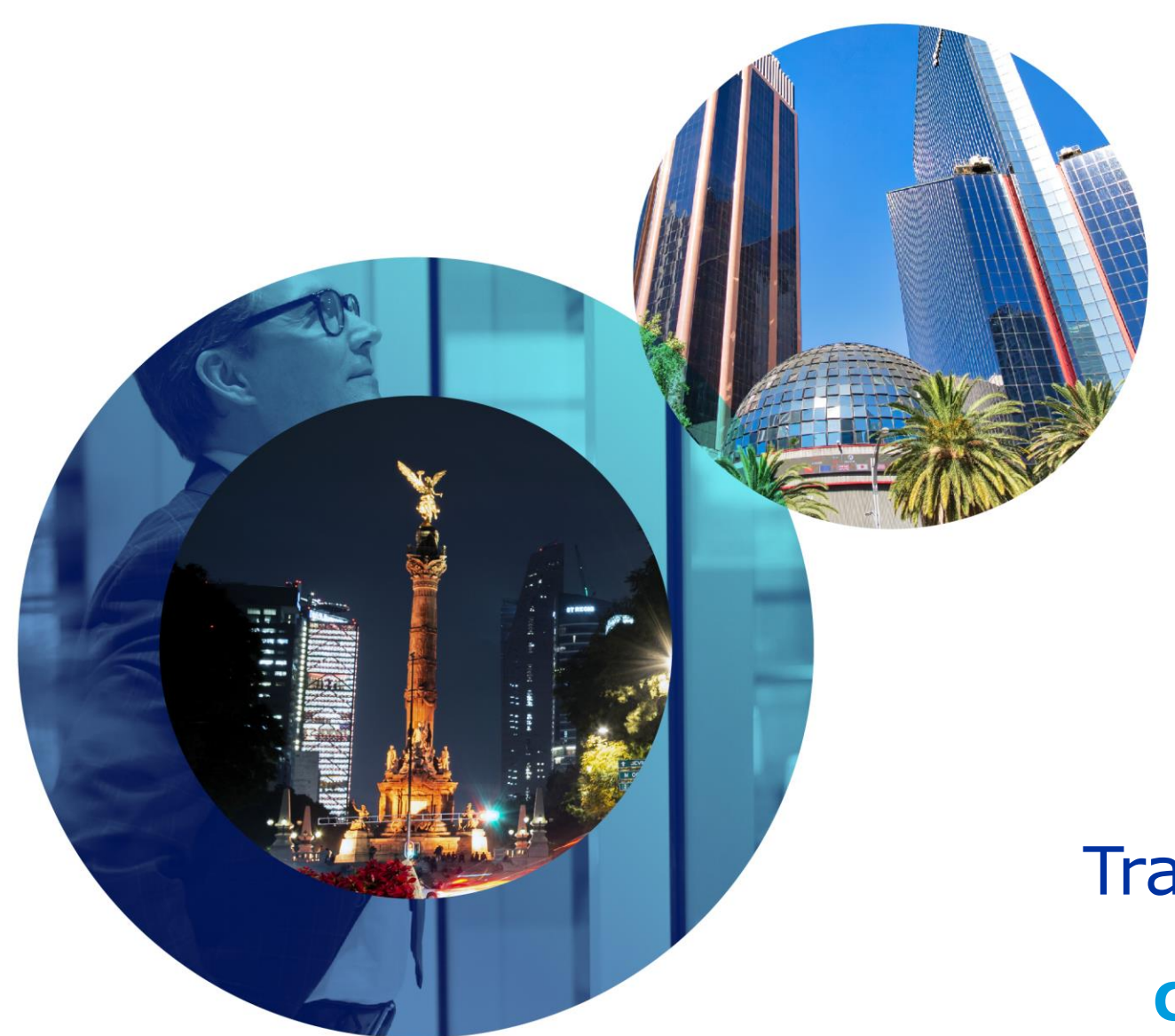

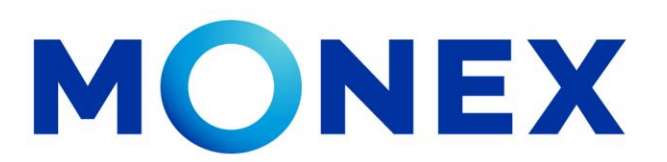

Mantente ágil

### **Transferencias Bancos Nacionales**

### **Cash Management**.

Transferencias Bancos nacionales a través de Banca Digital.

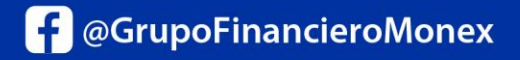

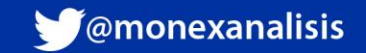